# Planifier un rendez-vous rapidement avec Framadate

Framadate est un excellent outil pour proposer rapidement et simplement des prises de rendez-vous.

Les participants peuvent répondre dès qu'ils en ont le temps et vous donner en quelques clics leurs disponibilités.

Tout le monde peut voir ou non les réponses de chacun et adapter au mieux son agenda et ce, quel que soit le nombre de sondés.

Accédez grâce à votre navigateur Internet, à l'URL suivante : https://eduline.ac-lille.fr

|   | Bienvenue sur votre por | tail académique.      |  |  |
|---|-------------------------|-----------------------|--|--|
|   | Identifiant             | Identifiant.perdu     |  |  |
|   | Mot de passe ou OTP     | Mot de passe oublié   |  |  |
|   | Connexio                | n<br>Autre problème   |  |  |
| Ļ |                         | Boltes fonctionnelles |  |  |
|   |                         |                       |  |  |

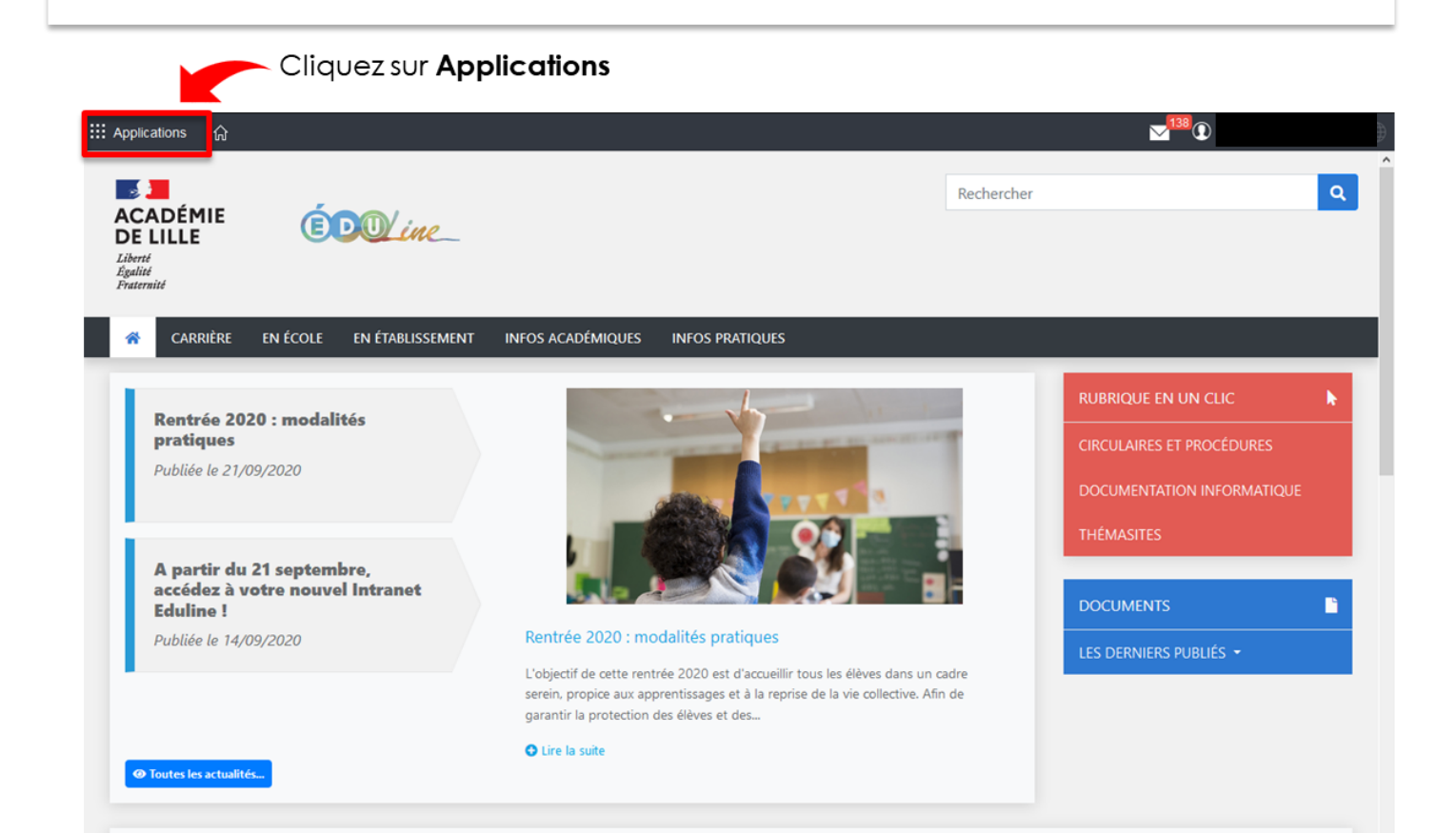

Cliquez sur Intranet, Réferentiels et Ressources dans le menu à gauche.

Cliquez sur Framadate - Aide à la planification de vos événements dans la liste à droite.

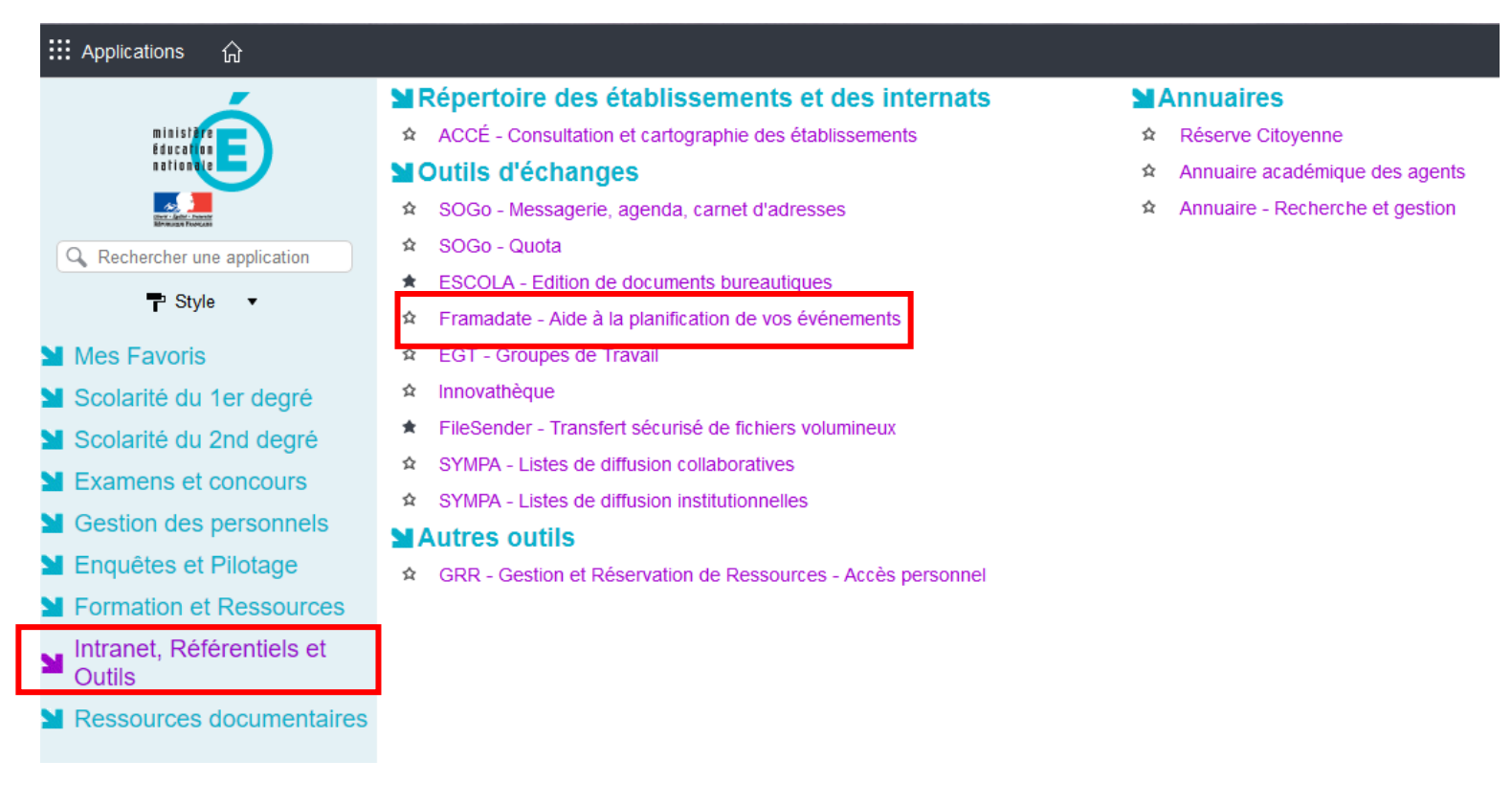

Lorsque vous arrivez sur Framadate, vous avez le choix entre deux options :

soit vous créez un sondage date, soit un sondage classique.

Pour organiser une réunion ou un rendez-vous, cliquez sur Créer un sondage spécial date.

| # Applications | 80 <sup>4</sup> ŵ                                                                                                    |               |
|----------------|----------------------------------------------------------------------------------------------------|---------------|
|                | Organiser des rendez-vous simplement, librement,                                                                                                    | Français V OK |
|                | ottobre 2014         mer. 22       jsu. 23         10h       19h       18h-15h         10h       19h       18h-15h         10h       19h       18h-15h         10h       19h       18h-15h         10h       10h       10h         10h       10h       10h <t< th=""><th></th></t<> |               |
|                | Créer un sondage spécial dates  Q Où sont mes sondages ?                                                                                                    | sique         |

La création d'une demande de réunion se fait en <u>3 étapes</u> très simples.

#### • Renseignez vos informations et la raison de la réunion.

| académie Eramadate                                                                                                    |                                                                                                    | Français | ~ ОК |
|----------------------------------------------------------------------------------------------------|----------------------------------------------------------------------------------------------------|----------|------|
| Création de sondage (1 sur 3)                                                                                                    |                                                                                                    |          |      |
| Vous avez choisi de créer un nouvea<br>Merci de remplir les champs obligato                                                           | u sondage.<br>vires, marqués d'une *.                                                                                                    |          |      |
| 1. Renseignez votre nom ►       Votre nom *         2. Votre adresse e-mail ►       Votre courriel *         (au format nom@mail.com) |                                                                                                    |          |      |
| 3. Donnez un nom à votre réunion ▼<br>Titre du sondage *                                                                              | J'accepte que Framasoft m'envoie à cette adresse des informations<br>importantes<br>(Promis, nous ne revendons pas nos fichiers, même à la NSA () <b>Pourquoi m'inscrire ?</b> |          |      |
| Description 4. Décrivez le but, les besoins et le contenu de la réunion à venir                                                       |                                                                                                    |          |      |
| 5. Complétez les options de partage<br>et lisibilité de votre sondage > 🔅                                                             | Paramètres facultatifs -         6. Validez votre formulaire >                                                                                                    |          |      |

Votre adresse e-mail servira à ce que vous puissiez être informé des réponses de vos sondés. Quant à votre nom, il permet aux autres participants de savoir qui est la personne à l'origine

# • <u>Renseignez les dates et heures que vous pouvez proposer à vos sondés. Puis cliquez sur</u> Continuer

| oix des dates (2 sur 3)                                                                                                    |                                                                                                    |
|----------------------------------------------------------------------------------------------------|----------------------------------------------------------------------------------------------------|
| Choisissez les dates de votre sondage                                                                                                    |                                                                                                    |
| Pour créer un sondage spécial dates vous devez proposer au moins deux choix (deu jours).<br>Vous pouvez ajouter ou supprimer des jours et horaires supplémentaires avec les bo<br>Pour chacun des jours sélectionnés, vous avez la possibilité de choisir ou non, des h                                 | x horaires pour une même journée ou deux<br>outons <b>– +</b><br>eures de réunion (par exemple : "8h", "8:30",                                   |
| "8n-10n", "soir", etc.)                                                                                                    |                                                                                                    |
| <ul> <li>**8n-10n*, *soir*, etc.)</li> <li>         O2/03/2020     </li> <li>Choisissez un jour</li> </ul>                                                                                                    | ŧ                                                                                                    |
| "8n-10h", "soir", etc.)         ■ 02/03/2020         Choisissez un jour         15:30       16:30         17:30       -+                                                                                                    | foposez un ou plusieurs créneaux dans la jour                                                                                                    |
| <ul> <li>**8n-10h*, *soir*, etc.)</li> <li>              2/03/2020      </li> <li>             15:30             16:30             17:30         </li> <li>             06/03/2020         </li> </ul>                                                                                                  | foposez un ou plusieurs créneaux dans la jour                                                                                                    |
| "8n-10n", "soir", etc.)         ■ 02/03/2020         15:30         16:30         17:30         18:00         18:15                                                                                                    | roposez un ou plusieurs créneaux dans la jour                                                                                                    |
| <ul> <li>*8n-10h*, *soir*, etc.)</li> <li> <ul> <li>O2/03/2020</li> <li>Choisissez un jour</li> </ul> </li> <ul> <li>15:30</li> <li>16:30</li> <li>17:30</li> <li>+</li> <li>Pi</li> </ul> <li>O6/03/2020</li> <li> <ul> <li>18:00</li> <li>18:15</li> <li>+</li> <li>jj/mm/aaaa</li> </ul> </li> </ul> | roposez un ou plusieurs créneaux dans la jour<br>a<br>a<br>a<br>a<br>a<br>a<br>a<br>a<br>a<br>a<br>a<br>a<br>a                                   |
| "8n-10h", "soir", etc.)         ■ 02/03/2020         15:30       16:30         15:30       16:30         17:30       • + < Pi                                                                                                    | <ul> <li>roposez un ou plusieurs créneaux dans la jour</li> <li> <ul> <li>■</li> <li>■</li> </ul> </li> <li>Validez vos suggestions ▼</li> </ul> |

# **O**<u>Vérifications des informations</u>

Vous êtes redirigé vers une page de confirmation qui vous invite à vérifier les suggestions que vous proposez à vos sondés.

| académie Erai<br>Lille Erai | madate                                                                                                    | Français                              | OK |
|-----------------------------|----------------------------------------------------------------------------------------------------|---------------------------------------|----|
|                             | Liste de vos choix<br>• lundi 2 mars 2020: 15:30, 16:30, 17:30<br>• vendredi 6 mars 2020: 17:30, 18:00, 18:15                                                                                                    |                                       |    |
|                             | Votre sondage sera automatiquement archivé 180 jours après le dernier jour de votre son<br>Vous pouvez décider d'une date d'archivage plus proche.<br>Date d'archivage : 14/09/2020                                                                                                    | dage.                                 |    |
|                             | Une fois que vous aurez confirmé la création du sondage, vous serez redirigé automatique<br>page d'administration de votre sondage.<br>En même temps, vous recevrez deux courriels : l'un contenant le lien vers votre sondage<br>suivre aux futurs sondés, l'autre contenant le lien vers la page d'administration du sondag | ement vers la<br>pour le faire<br>ge. |    |
|                             | Précédent                                                                                                    | réer le sondage                       |    |

Cliquez sur Créer le sondage pour finaliser votre demande.

# Comment partager un formulaire ?

À cette étape de votre proposition de réunion, vous recevez deux e-mails directement dans votre boîte de messagerie électronique.

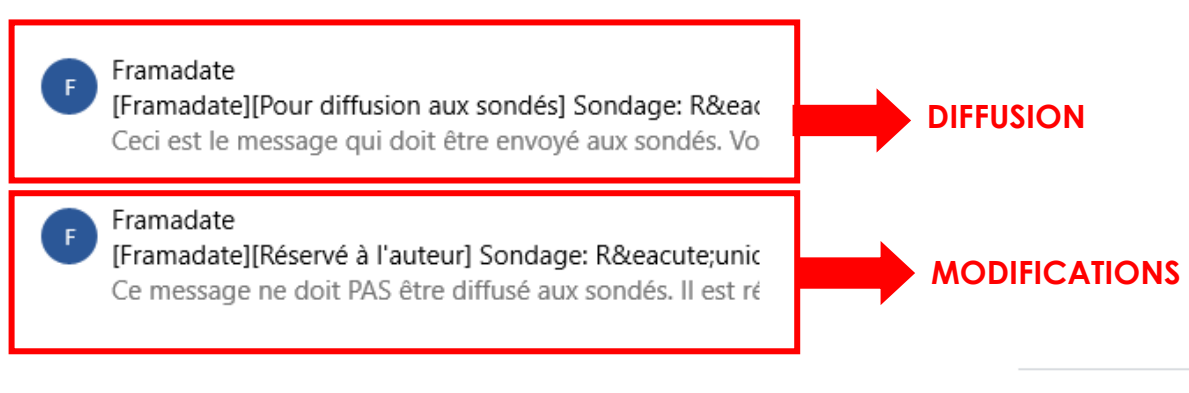

Voici un aperçu des mails reçus

Le premier mail, permet de diffuser votre sondage pour récolter les avis souhaités.

<u>Le second e-mail</u> vous permet, au besoin, de retourner faire des modifications sur votre formulaire. <u>Il ne doit pas être diffusé aux sondés.</u>

| Réunion 🖌 ব Tous les                    | éléments   | suivis d'un   | crayon      | sont mo   | difiabl    | es 🛛     | 🖨 Imprimer 🛛 🛓 Export Tab | oleur (CSV) 🔒 - |                     |
|-----------------------------------------|------------|---------------|-------------|-----------|------------|----------|---------------------------|-----------------|---------------------|
| Auteur du sondage                       |            | Description   | /           |           |            |          |                           |                 |                     |
| Stéphanie                               | 1          |               |             |           |            |          |                           |                 |                     |
| sdumas@sdefi.fr                         | /          |               |             | Modifi    | ez les ir  | nformat  | ions de votre sonda       | ge              |                     |
| Lien public du sondage 🖉                |            | Lien d'admin  | stration o  | lu sondaş | ge Ø       | Da       | te d'expiration           |                 |                     |
| https://framadate.org/FAtHz5FH35tSc     | jGA        | https://frama | iate.org/FA | Hz5FH35t  | ScjGA5TtH  | 3 14/    | 09/2020                   | -               |                     |
| Pas de mot de passe                     | 1          | Les résulta   | ts sont vis | ibles     | -          | 6        | Tous les sondés peuvent   | modifier tous   |                     |
| 🔺 Partagez le sondag                    | ge en copi | ant-collant l | e lien      |           |            | les      | votes                     | · · ·           |                     |
|                                         |            |               |             |           |            |          |                           |                 |                     |
| Votes du sondage                        |            | 10            |             |           |            |          |                           |                 |                     |
| ( ) ( ) ( ) ( ) ( ) ( ) ( ) ( ) ( ) ( ) |            | mars 2020     |             |           |            |          | +                         |                 |                     |
|                                         |            | lun. 2        |             | ven. 6    |            |          |                           |                 |                     |
|                                         |            | 15:30 16:30   | 17:30       | 17:30     | 18:00      | 18:15    | -                         |                 |                     |
| Votre                                   | nom        | 7 7           | 2           | 7         | 7          | 2        | Enregistrer               | Visualisez les  | résultats des sondé |
| <b>A</b>                                |            |               |             |           |            | <u> </u> |                           |                 |                     |
| 4                                       |            |               |             |           |            |          | F.                        |                 |                     |
|                                         |            |               |             |           |            |          |                           |                 |                     |
|                                         | Ajouter    | un comme      | ntaire a    | u sonda   | age        |          |                           |                 |                     |
|                                         | Votre non  | n             |             |           |            |          |                           |                 |                     |
| mentez votre condage si besoin 🕨        |            |               |             |           |            |          |                           |                 |                     |
| mentez votre sondage si besoni 🖻        | Votre con  | mentaire      |             |           |            |          |                           |                 |                     |
|                                         |            |               |             |           |            |          |                           |                 |                     |
|                                         |            |               |             |           | nuover le  | commente | line                      |                 |                     |
|                                         |            |               |             |           | invoyer le | commenta |                           |                 |                     |

Une fois votre sondage créé, vous n'avez plus qu'à copier le lien public et le coller dans un courriel que vous enverrez à toutes les personnes concernées par la demande de rendez-vous.

# Comment Consulter les réponses ?

Lorsque les sondés de votre formulaire ont donné leur réponse, il vous suffit simplement de consulter la date qui semble offrir le plus de disponibilités à chacun.

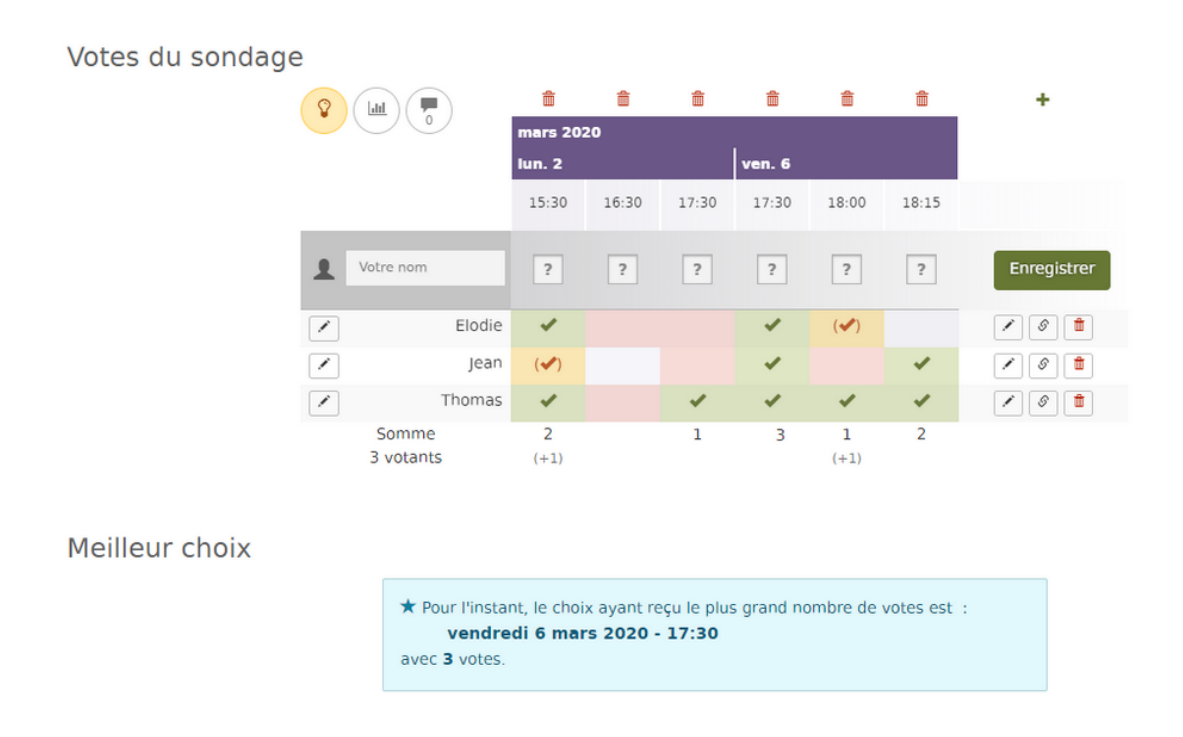

Framadate vous suggère la ou les propositions ayant reçu le plus de validations.